# Dez coisas que você precisa experimentar

# LogMeIn Rescue

## Dez coisas que você precisa experimentar

Novo no LogMeln Rescue? Este guia vai lhe mostrar os primeiros passos. **Dica**: há referências e instruções completas disponíveis em help.LogMeln.com.

## Faça isto antes de qualquer coisa!

Este não é o passo número um. Isto deve ser feito antes do número um.

- Certifique-se de ter se inscrito para uma avaliação.
- Certifique-se de estar <u>conectado</u> à sua conta.
- Certifique-se de estar com o Console Técnico em execução em um navegador compatível.
- O ideal é ter outro computador à mão, ou uma sessão virtual (por exemplo, usando o VMware). Dessa forma, você pode fazer o papel de cliente e de técnico ao mesmo tempo. Sublinhamos a palavra <u>cliente</u> sempre que você precisar agir no papel de cliente.

### Aqui estão! 10 coisas para experimentar

- 1 Inicie uma sessão
- 2 Resolva problemas no computador do cliente
- 3 "Resgate" alguém
- 4 Transfira arquivos entre computadores
- 5 Reinicialize
- 6 Controle um smartphone
- 7 Conecte-se sem ninguém no dispositivo do cliente
- 8 Grave suas sessões
- 9 Conecte-se na LAN
- 10 Experimente o Rescue Lens

## 1 Inicie uma sessão

#### Qual é a tarefa?

Você vai iniciar uma sessão de código PIN com um cliente (por enquanto, você vai fingir ser o cliente).

#### Quando tempo vai levar?

Menos de cinco minutos.

### Experimente por sua conta...

#### Tudo começa com um clique

Clique em Nova sessão.

| Ð | Nova | Sessão |
|---|------|--------|
|   |      |        |

#### Clique na guia Código PIN

O Rescue oferece muitas maneiras de se conectar aos clientes. O código PIN é o mais popular. Em **Método de conexão**, clique na guia **Código PIN**.

| Criar nova sessão                                                                                  | ×      |
|----------------------------------------------------------------------------------------------------|--------|
| Tipo de sessão                                                                                     |        |
| Padrão Rescue Lens                                                                                 |        |
| Name (opcional)                                                                                    |        |
| Custom Field 1 (opcional)                                                                          |        |
| Custom Field 2 (opcional)                                                                          |        |
| Método de conexão                                                                                  |        |
| Cria um código único de 6 dígitos que o cliente pode digitar em <u>http://www.logmein123.com</u> . |        |
| Criar código PIN                                                                                   |        |
|                                                                                                    |        |
| Os desktops e notebooks se conectam em:<br>http://www.logmein123.com                               |        |
| Os dispositivos móveis se conectam em:<br>http://oty.com/ ou http://rescuemobile.com/              |        |
|                                                                                                    | Fechar |
|                                                                                                    |        |

#### Crie um código PIN

Clique no botão Criar código PIN.

#### O cliente insere o PIN

Peça para o <u>cliente</u> acessar o site de entrada de código PIN: LogMeln123.com.

O cliente insere o PIN e clica em **Iniciar download**.

| Conexão ao suporte             |
|--------------------------------|
|                                |
| Insira seu código de 6 dígitos |
| Iniciar download               |
| Como ele funciona 📀            |

O cliente vê uma caixa de diálogo solicitando que ele baixe o miniaplicativo Rescue.

#### O cliente baixa e executa o miniaplicativo Rescue

Peça ao cliente que clique em **Executar** (talvez ele tenha de clicar duas vezes) para baixar e executar o miniaplicativo. O download deve durar em torno de 15 a 30 segundos.

O procedimento exato pode variar de acordo com o sistema operacional e o navegador do cliente. Para clientes que precisam de cuidados especiais, criamos um guia passo a passo para conexão.

#### Assuma a sessão

Para assumir a sessão, basta clicar duas vezes nela (ou selecioná-la e clicar em **Iniciar sessão**).

| + Nova   | Sessão 🔲         | <i>i</i> ai ⊳ | > 🛞   | 00 🖵  |
|----------|------------------|---------------|-------|-------|
| Name     | ID da Sessão 🛛 🔺 | Status        | Hora  | Canal |
| Customer | 1867546          | Esperando     | 00:18 |       |
|          |                  |               |       |       |

O status do cliente mudará para Ativo e você estará conectado!

#### Precisa de mais informações?

Se precisar de instruções passo a passo mais completas, há uma seção inteira sobre como iniciar sessões no Guia do usuário do Console Técnico. Você também pode ler sobre os prós e contras de cada método de conexão.

## 2 Resolva problemas no computador do cliente

Descubra o que há de errado. Não com o mundo, só com o computador do cliente.

#### Qual é a tarefa?

Você vai recuperar **informações de sistema** do computador do cliente. Você vai conhecer mais sobre a máquina do cliente antes de iniciar o controle remoto.

#### Quando tempo vai levar?

Menos de cinco minutos.

### Experimente por sua conta...

#### Inicie uma sessão

Precisa se lembrar de como faz? Vá para Inicie uma sessão (o número 1 da lista).

#### Vá para a guia Informações do sistema

Quando a sessão estiver Ativa, clique na guia **Informações do Sistema** do Console técnico. Você verá várias outras guias, como Processos, Serviços, Aplicativos e mais. Clique em **Solicitar Informações** em qualquer guia.

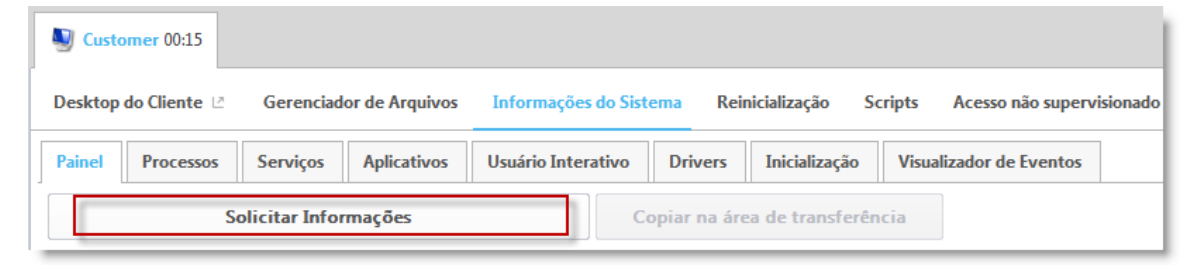

O cliente pode ser solicitado a aceitar ou recusar sua solicitação de informações. Se for, peça a ele que aceite a solicitação. As informações aparecem em sua tela.

#### Explore à vontade!

Os dados são somente leitura. Use-os para descobrir o que pode estar errado no computador do cliente.

#### Precisa de mais informações?

Há uma seção inteira sobre as Informações do sistema no Guia do usuário do Console Técnico.

## 3 "Resgate" alguém

Afinal, o programa não se chama LogMeIn "Rescue" à toa.

#### Qual é a tarefa?

Você vai iniciar uma sessão e controlar o computador remoto.

#### Quando tempo vai levar?

Menos de cinco minutos.

### Experimente por sua conta...

#### Inicie uma sessão

Precisa se lembrar de como faz? Inicie uma sessão (o número 1 da lista).

#### Inicie o controle remoto

Com a sessão Ativa, clique em Iniciar sessão de controle remoto.

| Ustomer 02:07               |                                   |                              |                      |         |
|-----------------------------|-----------------------------------|------------------------------|----------------------|---------|
| Desktop do Cliente 🛽        | Gerenciador de Arquivos           | Informações do Sistema       | Reinicialização      | Scripts |
| Iniciar Sessão de Co        | ontrole Remoto                    | niciar Sessão de Visualizaç  | ão do Desktop        |         |
| A área de trabalho do Windo | ows e os efeitos visuais serão de | esabilitados automaticamente | no início de uma ses | são.    |

O cliente pode ser solicitado a aceitar ou recusar sua solicitação de controlar seu computador. Se for, peça a ele que aceite a solicitação.

#### Não vá ficar tonto!

As coisas podem ficar estranhas quando você controla o mesmo computador que executa o Console Técnico.

É melhor controlar outra máquina, ou usar um simulador (como o VMware).

#### Explore à vontade!

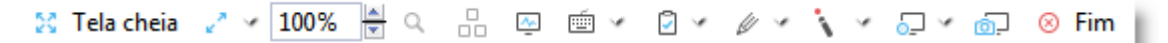

#### Precisa de mais informações?

Se precisar de instruções detalhadas, há uma seção inteira sobre o controle remoto no Guia do usuário do Console Técnico.

## 4 Transfira arquivos entre computadores

#### Qual é a tarefa?

Você vai iniciar uma sessão do Gerenciador de arquivos e copiar um arquivo para o computador do cliente.

#### Quando tempo vai levar?

Menos de cinco minutos.

### Experimente por sua conta...

#### Inicie uma sessão

Precisa se lembrar de como faz? Vá para Inicie uma sessão (o número 1 da lista).

#### Inicie o Gerenciador de arquivos

Na guia **Gerenciador de arquivos** do Console Técnico, clique em **Iniciar sessão do Gerenciador de arquivos**.

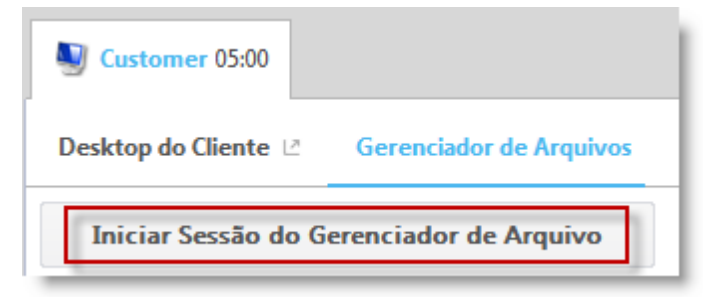

O cliente pode ser solicitado a aceitar ou recusar sua solicitação para gerenciar arquivos. Se for, peça a ele que aceite a solicitação.

#### Copie um arquivo

Selecione um arquivo à esquerda. Arraste-o para o outro computador. Pronto. Se preferir, pode selecionar um arquivo e usar **Transferir > Copiar** (ou simplesmente Ctrl+C) para copiá-lo para o computador do cliente.

| Sustomer 01:07             |                            |           |     |
|----------------------------|----------------------------|-----------|-----|
| Desktop do Cliente 🖄 Gerer | nciador de Arquivos Inform | nações do | o S |
| Navegar 🔻 Editar 🔻 🗅 🗋     | Transferir 🔻 🗋 🗖           | Ci Sele   | cic |
| Local - GYWEIL             | Copiar                     | Ctrl+C    |     |
| x ₫                        | Mover                      | Ctrl+X    |     |
|                            | Sincronizar pastas atuais  | Ctrl+S    |     |
|                            | Replicar                   | Ctrl+R    | 4   |
| 🗋 dell                     | Detalhes da conexão        |           | <   |
| 🗖 ait                      |                            |           | -<  |

#### Explore à vontade!

Use a barra de ferramentas Gerenciador de arquivos para trabalhar com os arquivos e pastas do cliente. Todas as outras guias do espaço de trabalho permanecem disponíveis.

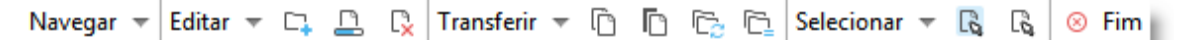

Para encerrar a sessão do Gerenciador de arquivos, clique no X vermelho na barra de ferramentas Gerenciador de arquivos.

A janela do Gerenciador de arquivos é fechada, mas a sessão permanece ativa.

#### Precisa de mais informações?

Há uma seção inteira sobre o Gerenciador de arquivos no Guia do usuário do Console Técnico, incluindo detalhes sobre cada uma das funções disponíveis e uma lista completa de atalhos.

## **5** Reinicialize

A outra máquina, não a sua.

#### Qual é a tarefa?

Reinicialize o computador do cliente.

#### Quando tempo vai levar?

Menos de cinco minutos.

### Experimente por sua conta...

#### Inicie uma sessão

Precisa se lembrar de como faz? Vá para Inicie uma sessão (o número 1 da lista).

#### Vá para a guia Reinicializar

| Ucustomer 00:11      |                         |                        |                 |
|----------------------|-------------------------|------------------------|-----------------|
| Desktop do Cliente 🕑 | Gerenciador de Arquivos | Informações do Sistema | Reinicialização |

#### Clique em Reinicializar e reconectar normalmente

| Ucustomer 00:36                                                                                                    |                                                       |                        |                 |  |  |
|----------------------------------------------------------------------------------------------------|-------------------------------------------------------|------------------------|-----------------|--|--|
| Desktop do Cliente 🖄                                                                                                    | Gerenciador de Arquivos                               | Informações do Sistema | Reinicialização |  |  |
| Peinicializar e Reconectar Normalmente<br>Fecha todos os processos e reinicializa o dispositivo remoto de uma forma ordenada. |                                                       |                        |                 |  |  |
| Reinicializar e Reco<br>Reinicializa imediata                                                                                 | onectar de Emergência<br>amente o dispositivo remoto. |                        | _               |  |  |

#### Experimente os outros métodos de reinicialização

É mágico, não?

## 6 Controle um smartphone

#### Qual é a tarefa?

Controle um smartphone de sua escolha.

#### Do que preciso?

Você precisa de um smartphone compatível. Consulte uma lista dos dispositivos compatíveis.

#### Quando tempo vai levar?

Menos de cinco minutos.

### Experimente por sua conta...

#### Inicie uma sessão por SMS

Clique em Nova sessão.

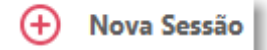

#### Clique na guia SMS.

| Criar nova sessão                                                                                            |
|----------------------------------------------------------------------------------------------------|
| Tipo de sessão<br>Padrão  Rescue Lens                                                                        |
| Name (opcional)                                                                                              |
| Custom Field 1 (opcional)                                                                                    |
| Custom Field 2 (opcional)                                                                                    |
| Método de conexão                                                                                            |
| Envia um SMS com um link para o aplicativo Rescue+Mobile e um código PIN exclusivo de 6 dígitos.             |
| Para: Para números dos EUA, use o prefixo '1'. Para números internacionais, use o prefixo com código do país |
| Plataforma do dispositivo: Auto-detecção 🔹                                                                   |
| Enviar SMS                                                                                                   |
| Fechar                                                                                                    |

Envie o SMS para o cliente.

#### Abra o SMS e execute o miniaplicativo

Finja que você é o <u>cliente</u>.

No smartphone, abra o SMS e inicie o miniaplicativo do Rescue.

#### Ative a sessão no Console Técnico

Com o miniaplicativo em execução, volte ao Console Técnico e ative a sessão.

#### Explore à vontade!

Inicie o controle remoto, gerencie arquivos e obtenha informações do sistema.

#### Precisa de mais informações?

Há uma seção chamada "Controlando um dispositivo móvel" no Guia do Usuário do Console Técnico.

## 7 Conecte-se sem ninguém no dispositivo do cliente

#### Qual é a tarefa?

Configure o acesso não supervisionado.

#### Quando tempo vai levar?

Pouco mais de cinco minutos.

#### O que mais preciso saber?

O acesso não supervisionado permite que você se conecte a um computador remoto quando não houver nenhum usuário presente. Às vezes, não é possível resolver um problema em uma única sessão do Rescue, então você pode voltar mais tarde, mesmo que o cliente não esteja lá.

### Experimente por sua conta...

#### Inicie uma sessão

Precisa se lembrar de como faz? Vá para Inicie uma sessão (o número 1 da lista).

#### Clique na guia Acesso não supervisionado.

| ſ | Ucustomer 02:09      |                         |                        |                 |         |                           |
|---|----------------------|-------------------------|------------------------|-----------------|---------|---------------------------|
|   | Desktop do Cliente 🖄 | Gerenciador de Arquivos | Informações do Sistema | Reinicialização | Scripts | Acesso não supervisionado |
| Ę |                      |                         |                        |                 |         |                           |

#### Diga ao Rescue como você pretende se autenticar ao computador remoto

Você pode escolher entre as opções a seguir:

- Exigir credenciais de administrador válidas no início de cada sessão não supervisionada
- Usar as credenciais inseridas pelo cliente durante configuração

#### Defina a duração do acesso não supervisionado

Com as configurações deste exemplo, você teria acesso ao computador remoto todos os dias até 27 de janeiro de 2016.

| Permitir acesso não supervisionado: | 🔵 para             | 1       | • | dias |   | -     |   |      |   |    |   |       |   |
|-------------------------------------|--------------------|---------|---|------|---|-------|---|------|---|----|---|-------|---|
|                                     | 💿 até              | 27      | * | Jan  | • | 2016  | • | 04   | • | 46 | • | Tarde | • |
|                                     | indefinidamente    |         |   |      |   |       |   |      |   |    |   |       |   |
|                                     | Intervalo de tempo | diário: |   |      |   |       |   |      |   |    |   |       |   |
|                                     |                    | 12      | • | 00   | • | Manhã | • | - 12 | • | 00 | Ŧ | Manhã | - |

#### Clique em Solicitar acesso não supervisionado

Clique em **Solicitar acesso não supervisionado** para enviar a solicitação ao cliente.

| Nome:                        | Customer                                    |
|------------------------------|---------------------------------------------|
| Descrição                    | <u>ــــــــــــــــــــــــــــــــــــ</u> |
|                              | ~                                           |
| Solicitar acesso não supervi | sionado                                     |

#### O <u>cliente</u> aprova a solicitação.

| Acesso não supervisionado [23]                                                                                                    |  |  |  |  |
|----------------------------------------------------------------------------------------------------|--|--|--|--|
| John Doe solicita acesso não supervisionado a este computador. Prosseguindo,<br>você permitirá que os técnicos acessem este computador inserindo credenciais<br>administrativas no início de cada sessão. |  |  |  |  |
| Para revogar o acesso não supervisionado, clique com o botão direito no ícone<br>correspondente na bandeja do sistema.                                                                                    |  |  |  |  |
| O acesso não supervisionado foi solicitado:                                                                                                    |  |  |  |  |
| Até quarta-feira, 27 de janeiro de 2016 16:51                                                                                                    |  |  |  |  |
| OK Cancelar                                                                                                    |  |  |  |  |

#### MAIS TARDE...

#### Inicie a sessão não supervisionada

Durante o tempo especificado (ou a qualquer momento se a permissão for indefinida), o técnico clica no ícone **Computadores** e seleciona um computador na lista de computadores não supervisionados acessíveis.

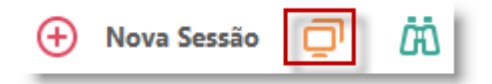

O PC do cliente deverá estar ligado e não no modo de hibernação para que o técnico possa iniciar uma sessão não supervisionada.

#### Autentique-se

Você efetua login automaticamente usando credenciais do cliente ou se autentica no computador não supervisionado usando credenciais de administrador.

#### Preste suporte

Cada sessão não supervisionada começa como qualquer outra sessão do Rescue:

- Todas as guias estão disponíveis (de acordo com as permissões de grupo de técnicos)
- O controle remoto está disponível, mas não ativo

Ao final da sessão, o computador retornará ao status em que estava antes dela (ou seja, se estava bloqueado, será bloqueado).

#### Precisa de mais informações?

Tanto o Guia do usuário do Console Técnico quanto o Guia do administrador têm informações mais detalhadas sobre o acesso não supervisionado.

## 8 Grave suas sessões

#### Qual é a tarefa?

Grave uma sessão de controle remoto.

#### Quando tempo vai levar?

Cerca de cinco minutos.

### Experimente por sua conta...

#### Inicie uma sessão

Precisa se lembrar de como faz? Vá para Inicie uma sessão (o número 1 da lista).

#### Inicie o controle remoto

Depois de se conectar, clique em Iniciar sessão de controle remoto.

| Sustomer 04:07                                                                                                    |  |  |  |  |
|----------------------------------------------------------------------------------------------------|--|--|--|--|
| Desktop do Cliente 🗠 Gerenciador de Arquivos Informações do Sistema Reinicialização :                                                                                            |  |  |  |  |
| Iniciar Sessão de Controle Remoto Iniciar Sessão de Visualização do Desktop                                                                                                    |  |  |  |  |
| A área de trabalho do Windows e os efeitos visuais serão desabilitados automaticamente no início de uma sessã                                                                    |  |  |  |  |
| Para fazer o logon como um outro usuário do Windows, reinicie o Miniaplicativo do Cliente como um serviço d<br>Fazer isso requer que você digite as credencias de Administrador. |  |  |  |  |
| Nome de Usuário:                                                                                                    |  |  |  |  |
| Senha:                                                                                                    |  |  |  |  |
| Reiniciar Miniaplicativo como serviço do sistema                                                                                                    |  |  |  |  |

O cliente pode ser solicitado a aceitar ou recusar sua solicitação de controlar seu computador. Se for, peça a ele que aceite a solicitação.

#### Inicie a gravação

Clique no botão **Gravação de tela** na barra de ferramentas Controle remoto e depois em **Iniciar gravação de tela**.

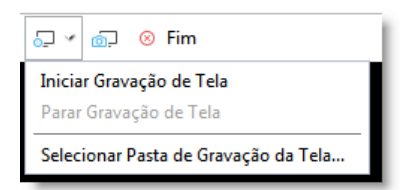

Um ponto vermelho vai aparecer no botão enquanto você estiver gravando.

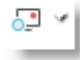

#### Interrompa a gravação

Clique no botão novamente e escolha Parar gravação de tela.

#### Veja sua gravação

Se você não especificar um local para sua gravação de tela no Console Técnico ou no Centro de Administração, confira sua gravação em C:\Windows.

Dica: o local da gravação é indicado no log da sessão.

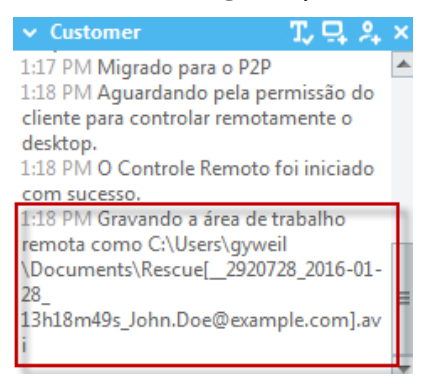

**Observação:** as sessões gravadas podem ser salvas como arquivos AVI ou no formato RCREC. RCREC é um formato proprietário da LogMeIn que deve ser convertido em AVI usando o Conversor AVI do Rescue. Cada opção de AVI oferece tamanhos de arquivo semelhante, com algumas variações de cor e uniformidade. Faça os testes e escolha a opção que melhor atenda às suas necessidades. O codificador LogMeIn (RASC) foi desenvolvido para oferecer a mais alta qualidade geral, mas requer o codec do LogMeIn para reprodução.

#### Quer saber mais?

Depois que se acostumar, você pode explorar configurações avançadas no **Centro de Administração**, na guia **Configurações**. Consulte a seção "Como configurar a gravação de tela" do Guia do usuário do Centro de Administração.

## 9 Conecte-se na LAN

#### Qual é a tarefa?

Ofereça suporte e manutenção dentro de sua LAN sem interação com o usuário final.

O recurso **Conectar na LAN** permite que os técnicos se conectem a qualquer computador em sua rede local.

#### Quando tempo vai levar?

Cerca de cinco minutos.

#### O que preciso saber?

O Grupo de técnicos do técnico em questão deve ter permissão para **Conectar dentro da LAN** no Centro de Administração.

### Experimente por sua conta...

#### Clique no ícone Computadores

Na barra de ferramentas Sessão, clique no ícone Computadores.

| 🕂 Nova Se | ssão 🔲 | ΔÖ |
|-----------|--------|----|
|-----------|--------|----|

#### Clique na guia Conectar na LAN

Clique na guia **Conectar na LAN** para ver uma lista de computadores que você pode acessar na rede local.

**Dica:** filtre os computadores por nome ou por endereço IP. Você pode pesquisar e conectar a qualquer momento. Você não precisa esperar que toda a lista de computadores seja carregada.

#### Escolha um computador

Clique duas vezes no computador que você deseja acessar.

#### Autentique-se

Se não possuir direitos de Administrador, você será solicitado a inserir as credenciais de login do computador que deseja acessar.

| Digite seu nome de usuário e sua senha de administrador. |  |    |          |  |  |
|----------------------------------------------------------|--|----|----------|--|--|
| Nome de Usuário:                                         |  |    |          |  |  |
| Senha:                                                   |  |    |          |  |  |
| Lembrar este login neste computador                      |  | ОК | Cancelar |  |  |

Clique em **OK** para se conectar ao computador. A sessão aparece como Em espera no Console Técnico. O miniaplicativo é iniciado no computador remoto.

#### Inicie a sessão

Clique em Iniciar sessão ou clique duas vezes na sessão.

#### Pronto

Prossiga como de costume com sua sessão do Rescue. O cliente não precisa conceder acesso ao computador; sendo assim, você pode gerenciá-lo sem interação com o cliente.

## **10 Experimente o Rescue Lens**

Experimente a solução de suporte por transmissão de vídeo ao vivo do Rescue

#### Qual é a tarefa?

Você vai iniciar uma sessão do Lens e uma transmissão de câmera ao vivo com um dispositivo móvel.

#### Do que preciso?

Você precisa de um dispositivo com Android 4.1 ou superior ou iOS 7 ou superior.

O Grupo de técnicos do técnico em questão deve ter a permissão Lens no Centro de Administração.

#### Quando tempo vai levar?

Menos de cinco minutos.

### Experimente por sua conta...

#### Inicie uma sessão do Lens

Clique em Nova sessão.

Escolha Rescue Lens como tipo de sessão.

| triar nova sessão                                                                                                    | X         |
|----------------------------------------------------------------------------------------------------|-----------|
| fipo de sessão                                                                                                    |           |
| Padrão 💿 Rescue Lens                                                                                                    |           |
| Name (opcional)                                                                                                    |           |
| Custom Field 1 (opcional)                                                                                                    |           |
| Custom Field 2 (opcional)                                                                                                    |           |
| Método de conexão                                                                                                    | ]         |
| E-mail  disk and a second second |           |
| Envia um SMS com um link para o aplicativo Rescue Lens e um código PIN exclusivo de 6 dígitos.                                                                                                    |           |
| Para: Para números dos EUA, use o prefixo '1'. Para números internacionais, use o prefixo com códig                                                                                                    | o do país |
| Enviar SMS                                                                                                    |           |
|                                                                                                    |           |
|                                                                                                    |           |
|                                                                                                    | Fechar    |
|                                                                                                    |           |

Clique na guia **SMS**.

Envie o SMS para o cliente.

#### Abra o SMS e execute o aplicativo

No smartphone, abra o SMS e instale e/ou inicie o aplicativo do Lens.

 $\odot$ 

No aplicativo, insira o código PIN fornecido no SMS.

#### Ative a sessão no Console Técnico

Com o miniaplicativo em execução, volte ao Console Técnico e ative a sessão.

#### Explore à vontade!

Use o Quadro branco inteligente (anotações que ficam anexas ao objeto que aparece atrás do desenho), congele a tela da câmera, use o bate-papo ou experimente a gravação de tela.

Precisa de mais informações? Confira o Guia do usuário do Rescue Lens.